## **M** winmostar チュートリアル

# Gaussian 酸化還元電位計算

V11.4.9

2023年10月18日 株式会社クロスアビリティ

Copyright 2008-2023 X-Ability Co., Ltd.

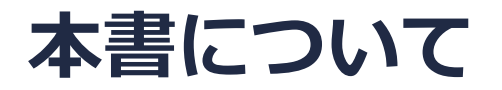

- 本書はWinmostar V11の使用例を示すチュートリアルです。
- 初めてWinmostar V11をお使いになる方はビギナーズマニュアルを参照してください。
- 各機能の詳細を調べたい方は<u>ユーザマニュアル</u>を参照してください。
- 本書の内容の実習を希望される方は、講習会を受講ください。
  - Winmostar導入講習会:基礎編チュートリアルの操作方法のみ紹介します。
  - <u>Winmostar基礎講習会</u>:理論的な背景、結果の解釈の解説、基礎編チュートリアルの操作方法、基礎編以外のチュートリアルの一部の操作方法を紹介します。
  - 個別講習会:ご希望に応じて講習内容を自由にカスタマイズして頂けます。
- 本書の内容通りに操作が進まない場合は、まず<u>よくある質問</u>を参照してください。
- よくある質問で解決しない場合は、情報の蓄積・管理のため、お問合せフォームに、不具合の 再現方法とその時に生成されたファイルを添付しご連絡ください。
- 本書の著作権は株式会社クロスアビリティが有します。株式会社クロスアビリティの許諾な く、いかなる形態での内容のコピー、複製を禁じます。

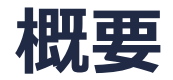

 Ag/AgClを参照電極とした、アセトニトリル溶媒中のC<sub>6</sub>H<sub>6</sub>(ベンゼン)/C<sub>6</sub>H<sub>6</sub>+の25℃における酸 化還元電位計算を、Gaussianを用いてSMD法による溶媒効果を含めたB3LYP/6-311G\*レベルで 実行します。SMD法は真空中の最適化構造で使うため、まず真空中での構造最適化を行い、その 構造でSMD法による溶媒効果を含めた振動計算を行い自由エネルギーを計算します。酸化還元電 位はネルンストの式を基にして算出します。

$$\begin{split} E_{0/1} &= -\left(\frac{G(\text{reduced}) - G(\text{oxidized})}{n_e F}\right) - E_{\text{ABS}}(\text{REF}) \\ G(\text{reduced}): \ C_6 H_6 \text{$^+$} \text{$^-$} \text{$^-$}$$

F:ファラデー定数

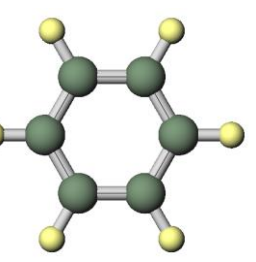

#### 注意点:

- 算出される酸化還元電位の値は、汎関数、基底関数、溶媒モデルの影響を受けます。
- 文献によって算出式と項の符号が異なる場合があります。

n。:移動した電子の総数、

• 比較対象とする実験値の酸化還元電位について、測定方法や不確かさに注意する必要があります。

## Winmostar V11の動作モード

V11には**プロジェクトモード**とファイルモードの2つの動作モードが用意されています。 本書ではプロジェクトモードでの操作方法を解説します。 ファイルモードの操作方法はV10のGaussianチュートリアルを参照してください。

Winmostar (PREMIUM) V11.0.1

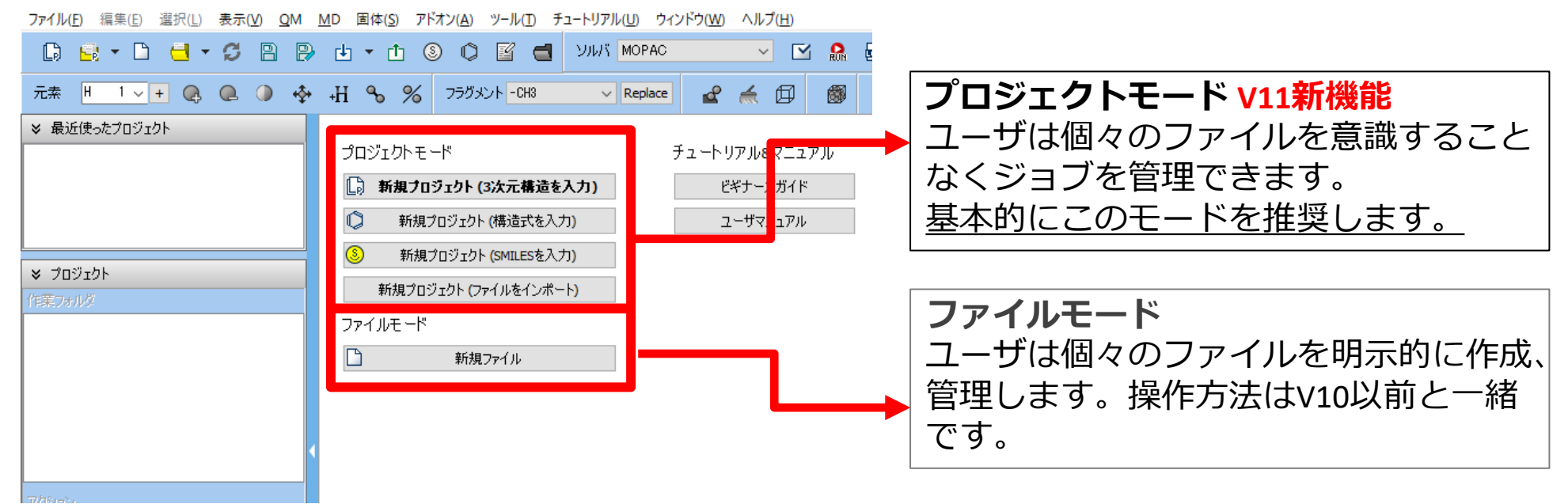

継続ジョブを作成するときに、ファイルモードまたはV10以前では都度継続元ジョブの最終構造を 表示する必要がありますが、プロジェクトモードでは自動で最終構造が引き継がれます。

# I. 系のモデリング

- 1. Winmostarを起動し、新規プロジェクト(3次元構造を入力)をクリックします。(すでに起動している場合はファイル | 新規プロジェクトをクリックします。)
- 2. プロジェクト名に「redox potential」と入力し保存をクリックします。

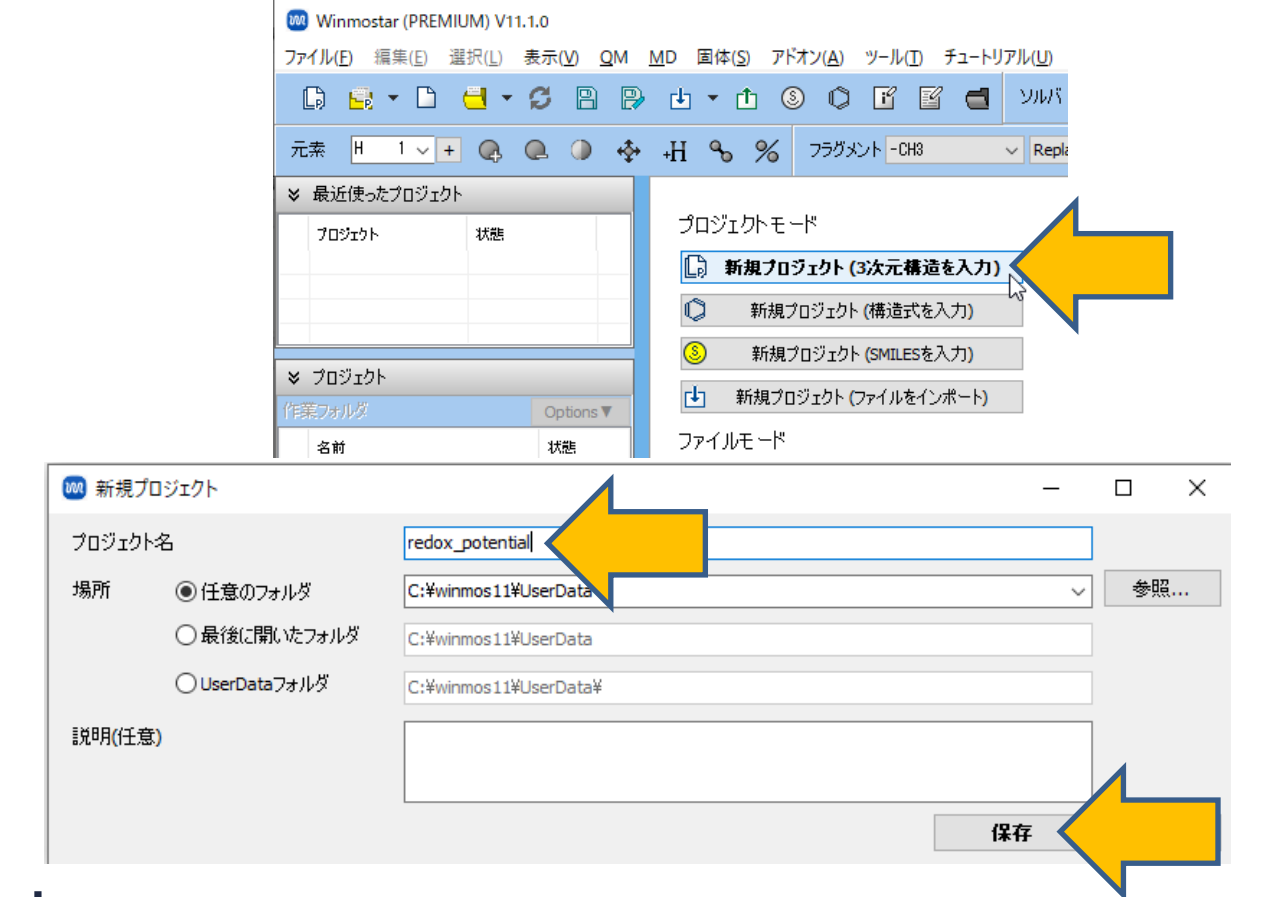

## I. 系のモデリング

1. フラグメントを選択から-C6H5を選択し、その右にあるReplaceボタンを1回クリックします。

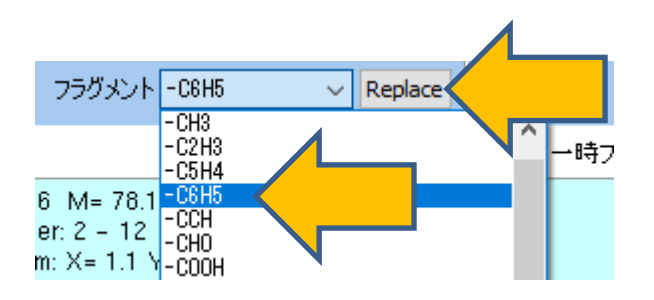

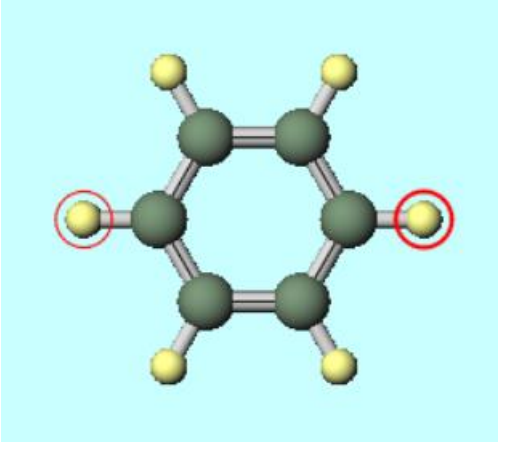

# II. 計算の設定 (構造最適化+自由エネルギー計算:0価)

- 1. ソルバを選択でGaussianを選択し、 IM ワークフロー設定ボタンをクリックします。
- 2. Presetを「Optimize」 を選択し、 Basis setを「6-311G\*」に変更し、# of jobsの右隣 の+ボタンをクリックして、2nd jobを追加します。
- **3. 2nd job**のSame conditions as previous jobのチェックを外し、Taskを「IR」に、 Solventを「CH3CN(SMD)」に変更します。

| 🚾 Gaussian Workflow             |                                 |
|---------------------------------|---------------------------------|
| Preset Optimize (modified)      | # of Jobs: + 2                  |
|                                 | Enable parameter/structure scan |
| 1st job                         |                                 |
| Task Optimize ~ Method B3LYP    | ✓ Basis set 6-311G*             |
| Charge 0 V Multiplicity 1 V     | Solvent [None]                  |
|                                 |                                 |
|                                 | Details                         |
| 2nd job                         | + -                             |
| Task IR Method B3LYP            | V Basis set 6-311G*             |
| Charge 0 - M plicity 1 -        | Solvent CH3CN(SMD)              |
| Same conditions as previous job |                                 |
|                                 | Details                         |
|                                 |                                 |
| Reset Import                    | OK Cancel                       |

# III.計算の設定 (構造最適化+自由エネルギー計算:1価)

- # of jobsの右隣の+ボタンをクリックして、3rd jobを追加し、Same conditions as previous jobのチェックを外し、Taskを「Optimize」に、Chargeを「1」、Multiplicity を「2」に、Solventを「[None]」に変更します。
- 2. # of jobsの右隣の+ボタンをクリックして、4th jobを追加し、 Same conditions as previous jobのチェックを外し、Taskを「IR」に、Solventを「CH3CN(SMD)」に変更します。
- 3. ジョブの設定ウィンドウで、計算機のコア数に応じて# of Threads/MPI Procを設定して、 実行ボタンをクリックします。

| 3rd job                         | _                                         |           | + -        |
|---------------------------------|-------------------------------------------|-----------|------------|
| Task Optimize                   | ethod B3LYP 🗸 🗸                           | Basis set | 6-311G* V  |
| Charge 1                        | Multiplicity 2                            | Solvent   | [None]     |
| Same conditions as revious job  | Continue from previou job 🗸               |           |            |
|                                 |                                           |           | Details    |
| 4th job                         |                                           |           | + -        |
| Task IR                         | Method B3LYP 🗸                            | Basis set | 6-311G*    |
| Charge 1 V                      | Multiplicity 2 V                          | Solvent   | CH3CN(SMD) |
| Same conditions as previous job | Continue from $$ previous job $$ $$ $$ $$ |           |            |
|                                 |                                           |           | Details    |
|                                 |                                           |           |            |
| Reset Import                    | Export                                    |           | OK Cancel  |

## IV.結果解析 (酸化還元電位の計算)

 work1~work4の作業フォルダの状態がENDに変化した後、作業フォルダの work2\_GAU\_IRをクリックし、アクションのLog(Extracted)をクリックし、「Sum of electronic and thermal Free Energies」の値(最安定構造の25℃のGibbs自由エネルギー、 単位はHartree)を抜き出します。work4\_GAU\_IRについても同様にSum of electronic and thermal Free Energiesの値を抜き出します。

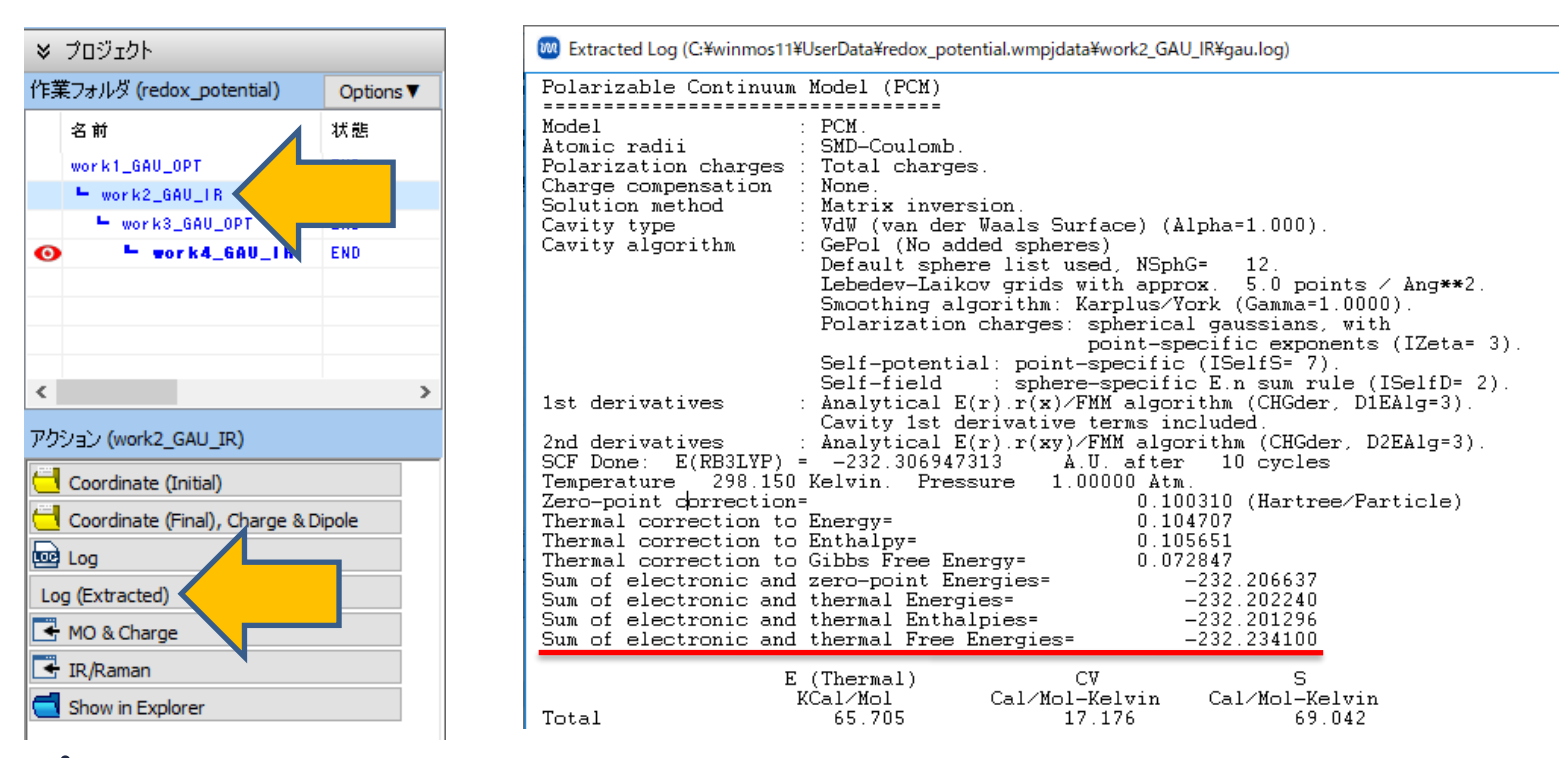

# IV.結果解析 (酸化還元電位の計算)

本書の手順では酸化還元電位は以下の式から計算すると1.90 Vとなりました。なお、実験値として文献[1]では2.00 Vが報告されています。単位の変換にはツール | 単位を変換を利用しました。

$$E_{0/1} = -\left(\frac{G(\text{reduced}) - G(\text{oxidized})}{n_e F}\right) - E_{ABS}(\text{REF})$$

意味
本書の場合

(reduced)
O(mの [Sum of electronic and thermal Free Energies]
-232.234100 [hartree]

(reduced)
O(mの [Sum of electronic and thermal Free Energies]
-231.93647 [hartree]

(oxidized)
1(mの [Sum of electronic and thermal Free Energies]
-231.993647 [hartree]

(oxidized)
1(mの [Sum of electronic and thermal Free Energies]
-6.090992366E+008 [J/mol]

(oxidized)
1 (To project case)
96485.33289 [C mol<sup>-1</sup>]

(a)
 $7 p = 7 - case$ 
96485.33289 [C mol<sup>-1</sup>]

(a)
8g/AgCl参照電極 (+0.199V (vs. SHE, 25°C) )
4.639 [V] (25°C) [1]

(a)
8th (a)
(a)
(b)

[1] 電気化学便覧第6版

Winmostar Copyright 2008-2023 X-Ability Co., Ltd.

G

G

E

#### 補足 基底関数依存性と参照電極

 B3LYP/6-311G\*の他にB3LYP/6-31G\*レベルで同様の計算を行い算出した電位は次の通りで、 通常よく使われる6-31G\*基底関数では実験値から大きくずれる結果となりました。

|                     | 酸化還元電位 [V] |
|---------------------|------------|
| 実験値 [1]             | 2.00       |
| 計算值 [B3LYP/6-31G*]  | 1.69       |
| 計算值 [B3LYP/6-311G*] | 1.90       |

本チュートリアルではC<sub>6</sub>H<sub>6</sub>/C<sub>6</sub>H<sub>6</sub><sup>+</sup>の実験値で使われた参照電極Ag/AgClを計算でも使用しましたが、他の参照電極での値を算出したい場合には、25℃では次の値[1]を使います。

| 参照電極    | 酸化還元電位 [V] |
|---------|------------|
| SHE     | 4.44       |
| SCE     | 4.6844     |
| Ag/AgCl | 4.639      |

[1] 電気化学便覧第6版

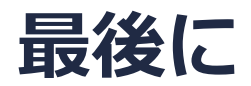

• 各機能の詳細を調べたい方は<u>ユーザマニュアル</u>を参照してください。

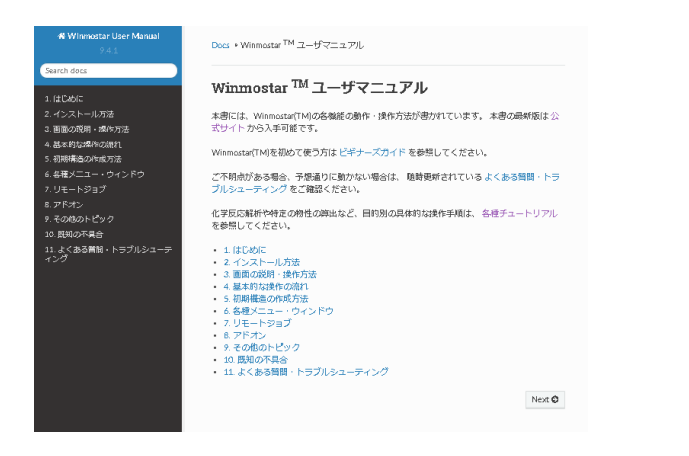

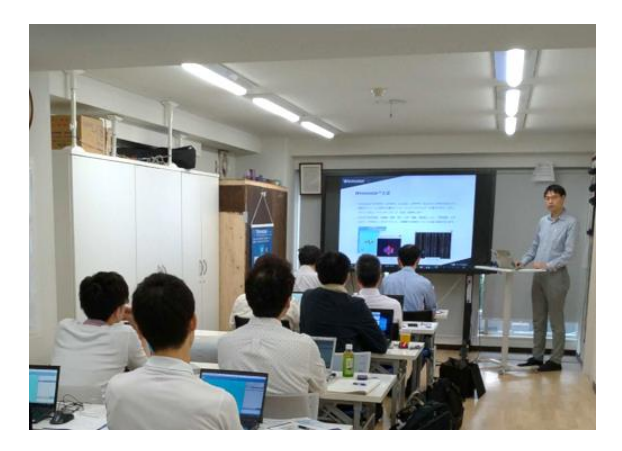

<u>ユーザマニュアル</u>

<u>Winmostar 講習会</u>の風景

- 本書の内容の実習を希望される方は、<u>Winmostar導入講習会</u>、<u>Winmostar基礎講習会</u>、 または<u>個別講習会</u>の受講をご検討ください。(詳細はP.2)
- 本書の内容通りに操作が進まない場合は、まずよくある質問を参照してください。
- よくある質問で解決しない場合は、情報の蓄積・管理のため、お問合せフォームに、不具合の 再現方法とその時に生成されたファイルを添付しご連絡ください。

以上